## Fiche-outil n° 07

cterrier.com

## Paramétrer des bordures, arrière-plans et filigranes

page 34

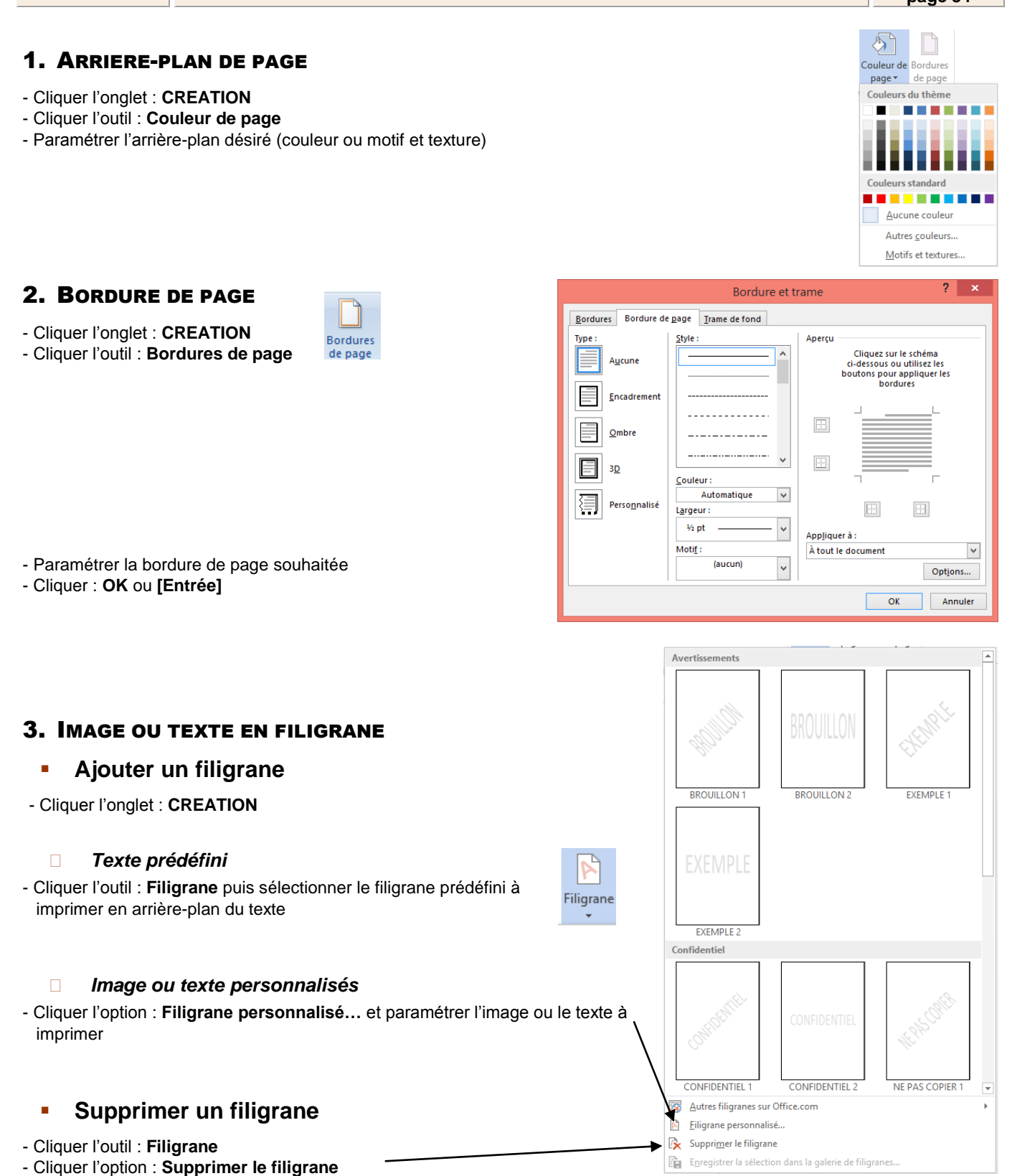